# Adding an Agency Point of Contact for the Interface with the Social Security Administration

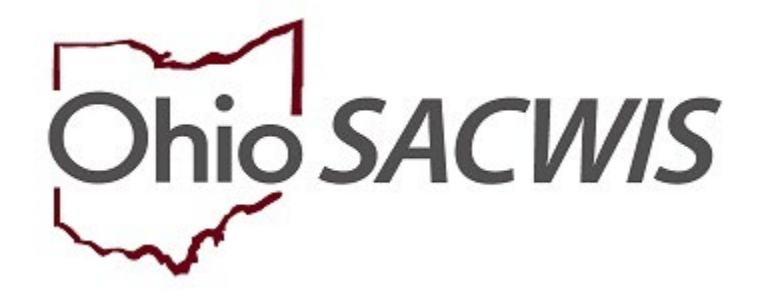

## **Knowledge Base Article**

#### **Table of Contents**

| Overview                   | <br>3 |
|----------------------------|-------|
| Creating a Point of Contac | <br>3 |

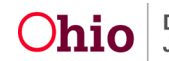

#### **Overview**

The purpose of this interface is to update the Social Security Administration with the status of children coming in and out of care, and to ensure Social Security funds appropriated to that child are sent to the appropriate payee. Ohio SACWIS will send a monthly file to the SSA. The following changes will be conveyed to the SSA:

- When a new child enters agency care, or
- When a child in agency care exits care, or
- When a child changes placement. Special notifications will be sent when:
  - The child leaves placement because their adoption has finalized
  - $\circ$  The child leaves placement because they have reached the age of majority.

All transfer of information to the SSA will be handled by the system in the background. Agencies will only need to designate a point of contact for the SSA to reach out to when there are questions or problems about a child in care.

#### **Creating a Point of Contact**

From the SACWIS Home Page:

- 1. Click the **Administration** tab.
- 2. Click the Maintenance tab.
- 3. Click the **Agency Information** hyperlink form the left hand navigation.

| Home                           | Home Intake     |                   | Home Intake Case Provider |  | Provider | Financial | Administration |  |
|--------------------------------|-----------------|-------------------|---------------------------|--|----------|-----------|----------------|--|
| Staff Maintenance              | Security Report | s Training Utilit | ies                       |  |          |           |                |  |
| <>                             |                 |                   |                           |  |          |           |                |  |
| Agency Information             |                 |                   |                           |  |          |           |                |  |
| Unit & Supervisor              |                 |                   |                           |  |          |           |                |  |
| KCCP Eligibility Income Limits |                 |                   |                           |  |          |           |                |  |

The Agency Search Criteria grid appears.

- Enter the agency Name, followed by the wildcard (percent, %) symbol. Important: Failure to use the percent symbol will prevent the return of search results.
- 5. Click, Search.

| Agency Information             | Agency Search Criteria |                  |
|--------------------------------|------------------------|------------------|
| Unit & Supervisor              | Name:                  | Private Agency   |
| KCCP Eligibility Income Limits | Carl Danulla Du        |                  |
|                                | Soft Results By:       | Name (Ascenoing) |
|                                |                        |                  |

The Agency Search Results grid appears.

6. Click the **edit** hyperlink for the correct agency.

Page 3 of 5

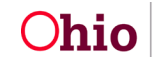

Department of Job and Family Services Last Revised: 05/18/2023

| Agency Search Results               |      |        |
|-------------------------------------|------|--------|
| Result(s) 1 to 5 of 5 / Page 1 of 1 |      |        |
| ID                                  | Name | Status |
|                                     |      | Active |
| edit                                |      | Active |
|                                     |      | Active |
|                                     |      | Active |
|                                     |      | Active |
|                                     |      |        |
|                                     |      |        |
|                                     | <br> |        |

The Agency Details screen appears.

7. In the Agency Configuration Results grid, click the Add Configuration button.

| Agency Details        |          |                            |                                  |                                       |               |                 |  |
|-----------------------|----------|----------------------------|----------------------------------|---------------------------------------|---------------|-----------------|--|
| ID:                   |          |                            |                                  |                                       |               |                 |  |
| Name: *               |          |                            |                                  |                                       |               |                 |  |
| Agency Type:          | Public v | ✓ IV-E Flag                | Agency pays for the<br>placement | last day of                           | Bulk Med Flag |                 |  |
| Office:               | Main v   | Agency Code:               |                                  | Employee<br>Identification<br>Number: |               | Payment Code:   |  |
|                       |          | Auditor Account<br>Number: |                                  | Vendor Address<br>Code:               |               | OAKS Vendor ID: |  |
|                       |          | Protect Ohio Ager          | ncy                              |                                       |               |                 |  |
| Rapback Agency ID:    |          |                            |                                  |                                       |               |                 |  |
| Agency Default Court: |          |                            | V                                |                                       |               |                 |  |
| Address:              |          |                            | Address S                        | earch                                 |               |                 |  |
| County:               |          |                            |                                  |                                       |               |                 |  |

| Agen | cy Configuration Results |       |                |            |
|------|--------------------------|-------|----------------|------------|
|      | Name                     | Value | Effective Date | End Date   |
|      | Bulk MCP Flag            | True  | 03/06/2017     |            |
|      | Short Agency Name        |       | 01/01/1900     |            |
|      | Custodial Agency         |       | 01/01/1990     | 12/31/9999 |
| Add  | Configuration            |       |                |            |

The **Config Details** screen appears.

8. Select, Agency SSA Contact from the Type dropdown menu.

| Config Details |          |      |                                          |                          |
|----------------|----------|------|------------------------------------------|--------------------------|
| Туре:          | <b>T</b> |      |                                          |                          |
| Start Date:    |          |      | End Date:                                |                          |
| Value:         |          |      |                                          |                          |
| Page 4 of 5    |          | Ohio | Department of<br>Job and Family Services | Last Revised: 05/18/2023 |

**Note:** Once you select Agency SSA Contact from the Type dropdown menu, the Config Details grid will expand to request a **Person ID**.

- 9. Enter a **Start Date**.
- 10. Enter the **Person ID**.

Note: If the Person ID is unknown, click, Person Search to locate and select the ID number. For information regarding a person search, please see the following article: Using Search Functionality.

11. Click, **OK**.

| Config Details                     |                      |           |  |
|------------------------------------|----------------------|-----------|--|
| Туре:                              | Agency SSA Contact 🔻 |           |  |
| Start Date:                        |                      | End Date: |  |
| Person Search - or -<br>Person ID: |                      |           |  |
| OK Cancel                          |                      |           |  |

The Agency Information screen appears, displaying the Agency Contact for SSA in the Agency Configuration Results grid.

| stration>Maintenance Agency Information |      |       |                |            |
|-----------------------------------------|------|-------|----------------|------------|
| Name                                    |      | Value | Effective Date | End Date   |
| Bulk MCP Flag                           | True |       | 03/06/2017     |            |
| Short Agency Name                       |      |       | 01/01/1900     |            |
| Custodial Agency                        |      |       | 01/01/1990     | 12/31/9999 |
| Agency Contact for SSA                  |      |       | 11/01/2019     |            |

If you need additional information or assistance, please contact the OFC Automated Systems Help Desk at SACWIS HELP DESK@jfs.ohio.gov .

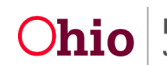